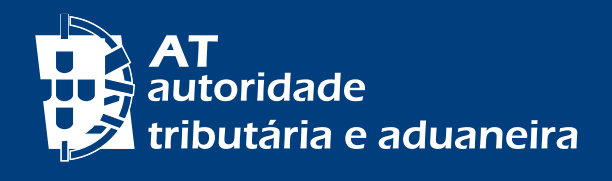

# ACESSO AO PORTAL DAS FINANÇAS - AUTENTICAÇÃO E SENHAS

www.portaldasfinancas.gov.pt

| AT<br>autoridade<br>tributária e aduaneira |                                             | UTENTICA             | ÇÃO  |    |
|--------------------------------------------|---------------------------------------------|----------------------|------|----|
|                                            | ANTENTICAÇÃO DOVET                          | NIF                  | EORI |    |
|                                            | <ul><li>Nº de Co</li><li>Senha de</li></ul> | ntribuinte<br>acesso |      |    |
|                                            |                                             | Autenticar           |      |    |
|                                            |                                             |                      |      |    |
|                                            |                                             |                      |      | fp |

# ÍNDICE

| A. VIA CARTÃO DE CIDADÃO (CC) OU CHAVE MÓVEL DIGITAL (CMD)                | 3  |
|---------------------------------------------------------------------------|----|
| A.1. REQUISITOS                                                           | 3  |
| A.2. REGISTO NO PORTAL DAS FINANÇAS                                       | 3  |
| A.3. INICIAR SESSÃO NO PORTAL DAS FINANÇAS                                | 5  |
| A.4. RECUPERAÇÃO DE SENHA                                                 | 6  |
| ightarrow Com Cartão de Cidadão (CC)                                      | 6  |
| $\rightarrow$ Com Chave Móvel Digital (CMD)                               | 7  |
| B. COM NÚMERO DE CONTRIBUINTE (NIF) E SENHA DE ACESSO                     | 8  |
| B.1. OBTER SENHA                                                          | 8  |
| Obter a senha de acesso ao Portal das Finanças                            | 8  |
| Obter senha de acesso por residente na União Europeia                     | 9  |
| Obter senha de acesso por residente fora do Espaço Económico              |    |
| Europeu                                                                   | 9  |
| Dados de contacto - e-mail e telefone                                     | 9  |
| → Inserir número de telefone e e-mail por contribuinte coletivo           | 9  |
| ightarrow ~ Receção de informação de apoio (e-mail e SMS)                 | 9  |
| Pergunta de segurança                                                     | 10 |
| Receção da senha de acesso                                                | 10 |
| ightarrow Não receção da senha de acesso nos 5 dias úteis seguintes ao do |    |
| pedido                                                                    | 10 |
| Alteração da senha de acesso remetida por carta                           | 10 |
| B.2. RECUPERAR SENHA                                                      | 11 |
| Recuperar a senha de acesso                                               | 11 |
| → Através da pergunta e resposta de segurança                             | 12 |
| $\rightarrow$ Através do endereço eletrónico                              | 13 |
| $\rightarrow$ Não sabe a pergunta e resposta de segurança/ não tem ou não |    |
| sabe qual o endereço eletronico                                           | 14 |
| Recuperar a senha de acesso por contribuinte coletivo                     | 14 |
| Kecuperar senha por contribuinte coletivo – nao sabe o e-mail             | 15 |
| B.J. ALIEKAK SENHA                                                        | 15 |
| Alterar a senna de acesso                                                 | 15 |
| vantagens em alterar a senna de acesso                                    | 15 |

. . . . . . . .

#### COMO POSSO ACEDER AO PORTAL DAS FINANÇAS?

### A.CARTÃO DE CIDADÃO (CC) OU CHAVE MÓVEL DIGITAL (CMD)

#### A.1. REQUISITOS

#### → Com Cartão de Cidadão (CC)

Precisa de: Cartão de Cidadão válido, PIN de autenticação, leitor de cartões, e de ter o plugin Autenticação.gov instalado no seu computador (download disponível em Autenticação.gov).

#### $\rightarrow$ Com Chave Móvel Digital (CMD)

Precisa do código PIN da sua CMD e do telemóvel que lhe está associado, ou ter instalada a aplicação móvel Autenticação.gov. Se ainda não ativou a Chave Móvel Digital, poderá fazê-lo em <u>Autenticação.gov</u>.

#### A.2. REGISTO NO PORTAL DAS FINANÇAS

Aceda ao Portal das Finanças e selecione a opção "Registar-se".

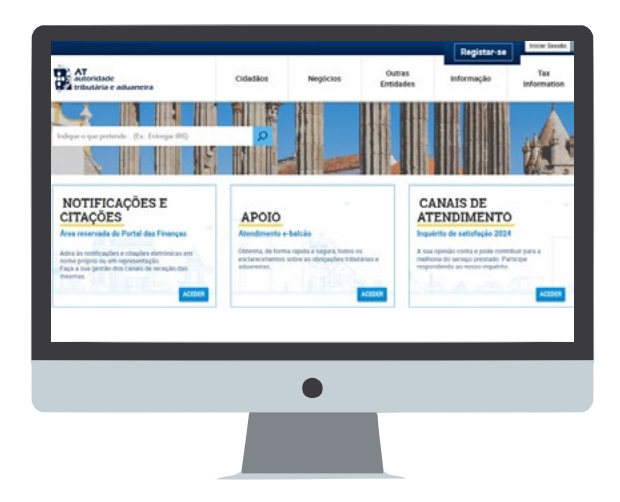

Escolha um meio de registo, a Autenticação.gov é a opção predefinida.

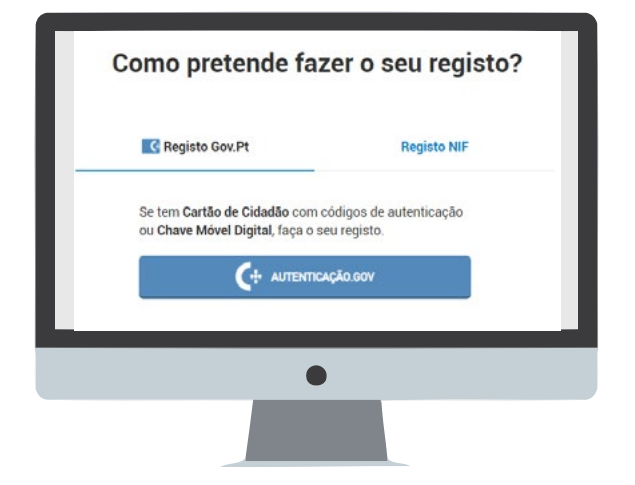

Nesse momento é direcionado para o portal Autenticação.gov. Se encontrar dificuldades na utilização genérica do CC ou da CMD, contacte:

CENTRO DE CONTACTO CIDADÃO (+351) 300 003 990 ou (+351) 210 489 010 Dias úteis das 9:00h às 18:00h.

CENTRO DE CONTACTO EMPRESAS (+351) 300 003 980 ou (+351) 210 489 011 Dias úteis das 9:00h às 18:00h.

Na área Autenticação.gov, selecione se pretende efetuar a autenticação com o CC ou com a CMD (opção predefinida) e clique em "Continuar".

| 0.%                  |                 |           |               |  |
|----------------------|-----------------|-----------|---------------|--|
| SELECIONE O MEIO D   | E AUTENTICA     | VÇÃO      |               |  |
| Chave Movel          | I Digital       |           |               |  |
| Pretende fazer a aut | enticação atrav | vés de:   |               |  |
| Telemóve Código Q    | n<br>R          |           |               |  |
|                      |                 |           |               |  |
| 4                    | VOLTAR          | CONTINUAR | $\rightarrow$ |  |

Para realizar a autenticação pretendida tem de autorizar o acesso a alguns dados pessoais, clique em "Autorizar".

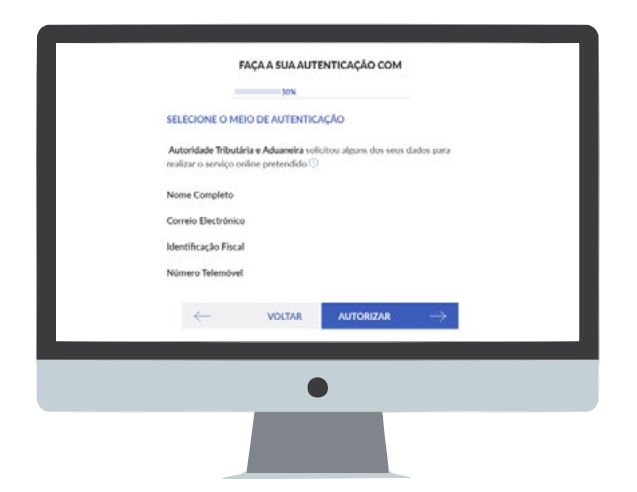

No caso da opção pela CMD e de autenticação por telemóvel, preencha o número de telemóvel, insira o PIN e clique em "Autenticar".

Introduza o código de validação que recebeu, por SMS, no número de telefone que indicou, e clique em "Confirmar".

Preencha o formulário de adesão com os seus dados pessoais, incluindo a definição de uma senha de acesso e clique em "Registar", ficando concluído o Pedido de Adesão.

No momento de registo no Portal das Finanças, pode indicar o seu endereço de contacto de e-mail, telemóvel, ou ambos e selecionar a opção se pretende ativar o envio de mensagens informativas por e-mail e/ou por telemóvel.

#### A.3. INICIAR SESSÃO NO PORTAL DAS FINANÇAS

Aceda ao Portal das Finanças, selecione a opção "Iniciar Sessão" e clique em "Autenticação.Gov.pt".

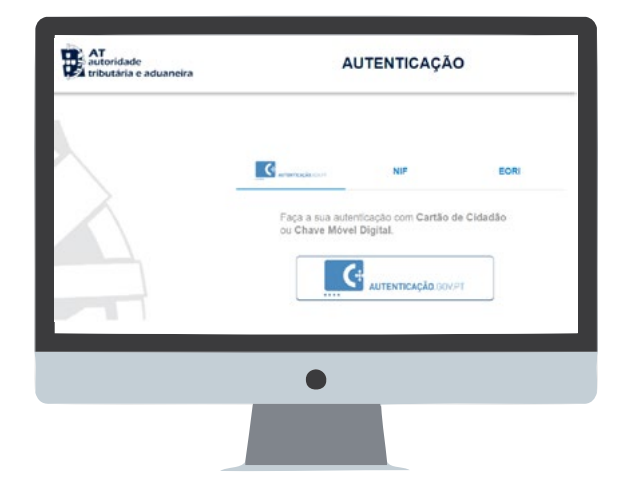

No portal Autenticação.gov siga as seguintes instruções:

- 1 Selecione o meio de autenticação, CC ou CMD
- 2 Autorize o acesso aos seus dados
- 3 Introduza as credenciais de acesso
  - no caso do CC, indique o PIN de autenticação
  - no caso da CMD, se escolheu a autenticação por telemóvel, indique o número de telemóvel e o PIN, e depois insira o código de validação que recebeu.

Após a autenticação é direcionado para a sua área reservada "A Minha Área" do Portal das Finanças.

#### A.4. RECUPERAÇÃO DE SENHA

Aceda ao Portal das Finanças, selecione a opção "<u>Iniciar Sessão</u>" e nos links úteis clique em "Recuperar Senha".

Em seguida selecione "Escolher senha".

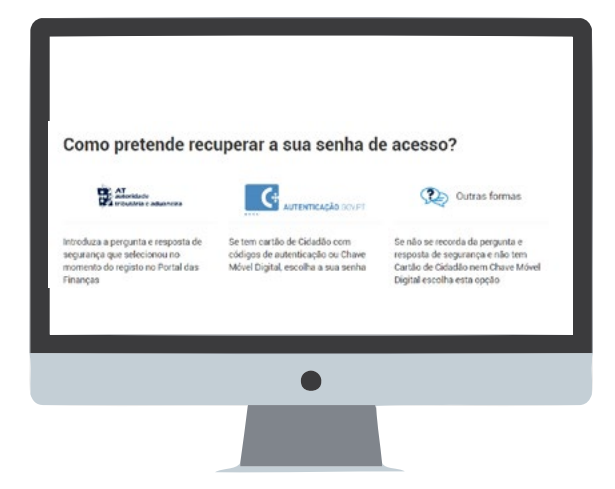

Nesse momento é direcionado para o portal Autenticação.gov, onde pode escolher CC ou CMD.

#### $\rightarrow$ Com Cartão de Cidadão (CC)

Selecione "Cartão de Cidadão", clique em "Continuar" e de seguida "Autorizar". Introduza o PIN de autenticação e clique em "OK".

É direcionado de volta ao Portal das Finanças onde poderá redefinir a sua Senha, o seu Código de Acesso Telefónico e a sua Pergunta e Resposta de Segurança.

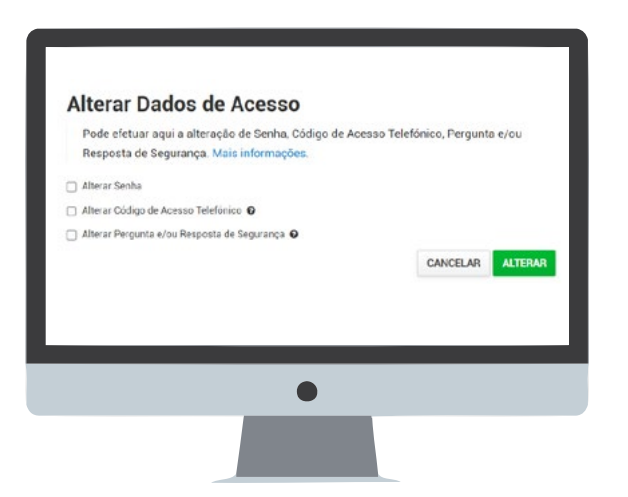

Selecione a opção pretendida, preencha os campos e clique em "Alterar". Surgirá a confirmação de que a alteração foi efetuada.

Clique em "Voltar" e será direcionado para a sua área reservada "A Minha Área" do Portal das Finanças, já autenticado.

#### → Com Chave Móvel Digital (CMD)

Selecione "Chave Móvel Digital" e escolha a autenticação através de "Telemóvel" ou "Código QR" e clique em "Continuar" e de seguida em "Autorizar".

No caso da opção de autenticação por telemóvel, preencher o número de telemóvel e o PIN, e clicar em "Autenticar".

Introduza o código de validação que recebeu, por SMS, no número de telefone que indicou, e clique em "Confirmar".

É direcionado de volta ao Portal das Finanças onde poderá alterar os seus dados de acesso, conforme descrito no ponto anterior.

### B.COM NÚMERO DE CONTRIBUINTE (NIF) E SENHA DE ACESSO

#### **B.1. OBTER SENHA**

#### Obter a senha de acesso ao Portal das Finanças

Se é um novo utilizador, pode solicitar a sua senha de acesso no Portal das Finanças em <u>Registar-se.</u>

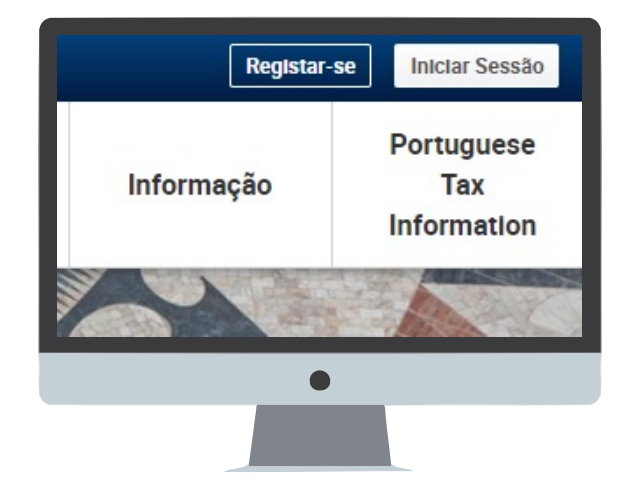

**8**|16

Preencha o formulário de adesão com os seus dados pessoais, incluindo o número de contribuinte (NIF), e-mail, telefone e morada fiscal.

Escolha uma pergunta de segurança e responda à mesma. Clique em Registar.

| recuperar a senha e, aind<br>Mais informações | la, receber alertas informativos.                                                     |
|-----------------------------------------------|---------------------------------------------------------------------------------------|
| N* Contribuinte                               |                                                                                       |
| t-nal                                         | Telefone O                                                                            |
| for consequenced pt                           | Es. 210000000                                                                         |
|                                               | Epotenal Epotenal                                                                     |
| Morada Fiscal O                               |                                                                                       |
| Propunta Secreta 😡                            | , ci<br>l'Exverts que a sua reveata Nacar esta atuatzación<br>Responta à pergunta - O |
| Escolha a pregunta                            | ✓ Ex. co imortaia                                                                     |
| _                                             | WOSTA                                                                                 |

#### → Obter senha de acesso por residente na União Europeia

Se reside na União Europeia ou no Espaço Económico Europeu a senha será enviada para o domicílio fiscal que consta nos registos da AT. Se tiver indicado representante fiscal, será enviada para o domicílio fiscal do seu representante em Portugal.

#### → Obter senha de acesso por residente fora do Espaço Económico Europeu

Se reside fora do Espaço Económico Europeu a senha será enviada para o domicílio fiscal do seu representante fiscal em Portugal.

#### Dados de contacto - e-mail e telefone

Caso preencha o campo de e-mail e de telefone, logo que o pedido da senha é efetuado, são disponibilizados automaticamente dois códigos para:

- Confirmação de telemóvel, por SMS;
- Confirmação de e-mail, por correio eletrónico.

Estes códigos só podem ser confirmados após a receção da senha de acesso ao Portal das Finanças em Dados Cadastrais - Dados de Contacto - <u>Email/Telefone.</u>

#### → Inserir número de telefone e e-mail por contribuinte coletivo

Se for um contribuinte coletivo poderá fazê-lo através de uma declaração de alterações. Se tiver ou for obrigado a ter Contabilista Certificado (CC), poderá o mesmo, através da sua própria senha, entregar a declaração de alterações de atividade com esses elementos.

#### → Receção de informação de apoio (e-mail e SMS)

A AT envia aos contribuintes, gratuitamente, por e-mail e SMS (mensagens de texto para o telemóvel), de forma regular e personalizada, mensagens informativas e de apoio ao cumprimento voluntário.

Por isso, se pretende beneficiar gratuitamente deste serviço, deve selecionar uma ou ambas as opções de receção de mensagens. O envio de SMS é efetuado apenas para números de telemóvel portugueses que estejam no estado de "confirmados".

As mensagens enviadas por estes meios têm caráter meramente informativo e de apoio ao cumprimento voluntário e não substituem os avisos, notificações e citações que, nos termos da lei, são obrigatoriamente efetuados por simples via postal, carta registada, carta registada com aviso de receção, telefax ou por transmissão eletrónica de dados, para a caixa postal eletrónica, ou para a sua área reservada do Portal das Finanças, caso tenha aderido ao regime das notificações e citações eletrónicas.

#### Pergunta de segurança

Nos casos de perda ou esquecimento da senha de acesso, a resposta correta à pergunta de segurança que escolheu permite-lhe recuperar a senha.

#### Receção da senha de acesso

A senha é emitida automaticamente e enviada obrigatoriamente através dos CTT, pelo que não é possível ser enviada por e-mail, nem para morada diferente da que conste nos registos da AT.

Considerando o tempo de expedição e distribuição pelo correio, o prazo médio para a receção da senha de acesso é de 5 dias úteis.

A senha de acesso, é enviada pelo correio em envelope-mensagem, para o seu domicílio fiscal que, normalmente, é o local da sua residência habitual. Deve certificar-se que tem o domicílio fiscal atualizado.

Caso a morada não se encontra atualizada, deve proceder à sua alteração:

- Se possui Cartão de Cidadão altere a morada, presencialmente em qualquer local de atendimento do Cartão de Cidadão ou online através do Portal do Cidadão. Na sequência desta alteração o domicílio fiscal será atualizado na AT;
- Se não tiver Cartão de Cidadão altere a morada através do Portal das Finanças ou em qualquer Serviço de Finanças.

Ao manter a sua morada atualizada, garante que o envio da correspondência é sempre feito para o domicílio fiscal constante nos registos da AT.

#### $\rightarrow$ Não receção da senha de acesso nos 5 dias úteis seguintes ao do pedido

Se não recebeu a senha de acesso naquele prazo, isso significa que a carta se extraviou ou foi devolvida, por algum motivo alheio à AT.

Dirija-se ao Serviço de Finanças do seu domicílio fiscal ou contacte o Centro de Atendimento Telefónico, através do n.º (+351) 217 206 707, nos dias úteis das 9:00 h às 19:00 h, para saber o estado se encontra o seu pedido.

#### Alteração da senha de acesso remetida por carta

Após receber a sua senha de acesso, aceda ao Portal das Finanças e clique em "Iniciar Sessão". Introduza o seu NIF e a senha recebida. Nesse momento terá de definir obrigatoriamente uma nova senha de acesso, dado que a senha enviada por carta não pode ser utilizada de novo.

A nova senha de acesso deve conter:

- no mínimo 8 carateres;
- pelo menos um caracter de cada um dos grupos:
- o letras maiúsculas A a Z;
- o letras minúsculas a a z;
- o algarismos 0 a 9 e
- o um caracter especial (por exemplo: /, \*, #, %).

São exemplos de senha: "AlvarodeCampos0#", "PraiadasMaças1%", "S3nH4e59u1s174/" ou "25deAbrilde1974#". Não são aceites senhas constituídas apenas por grupos repetitivos.

No momento da alteração, deve ter especial atenção à configuração do teclado do seu computador, se tem ou não a opção de maiúsculas – *Caps Lock* - acionada uma vez que não são visíveis os carateres que está a digitar. (por exemplo: "alVARODEcAMPOS0#" quando pretendia "AlvarodeCampos0#").

#### **B.2. RECUPERAR SENHA**

Recuperar a senha de acesso

Pode recuperar a sua senha escrevendo na barra de pesquisa "Recuperar senha" ou através da opção Iniciar Sessão > <u>Recuperar Senha.</u>

| Beganite fore (in American) | Source in Landscapes                        |                                                  | Charles Inc. South |
|-----------------------------|---------------------------------------------|--------------------------------------------------|--------------------|
| AT                          | the largest and a sign predoming when       | ar jus linnage Mil                               | 2                  |
|                             | Recuperar Senh                              | a                                                |                    |
|                             | Responde à sus perpette<br>Mais informações | secreta para-reciperar a serita-de aceso         | 7                  |
|                             | W Contribution                              |                                                  |                    |
|                             | Proprie Invenie B                           | Respecte à proprie                               |                    |
|                             | Indexpipe                                   | - ALL MARKED                                     |                    |
|                             |                                             | CANCELAR RECUPERAN DO                            | -                  |
|                             | te two Cartile de Detechio en O             | have blood legistic territoire pech definer arts |                    |
|                             | None serific 4211                           |                                                  |                    |
|                             |                                             |                                                  |                    |
|                             |                                             |                                                  |                    |
|                             | Links Date                                  | Anna Pressont                                    | 0                  |
|                             | Pages Insta<br>Mumacile Institution         | Darlin, Processon                                | h_/contectos       |
|                             |                                             |                                                  |                    |

→ Através da pergunta e resposta de segurança

Com número de telemóvel confirmado

Caso já tenha confirmado o seu contacto telefónico pode optar por recuperar a senha:

- **Por Carta**, a senha anterior é cancelada e é-lhe remetida uma nova, para o seu domicílio fiscal, no prazo médio de 5 dias úteis; ou
- Através de um Código por SMS que lhe permite recuperar a senha imediatamente.

Depois de selecionar a opção Código por SMS terá que digitar o número de telefone confirmado. São-lhe indicados os 3 últimos dígitos desse número, no campo que terá de preencher.

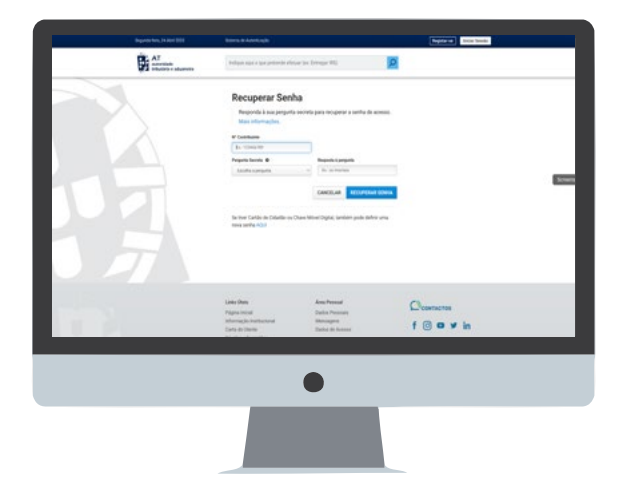

**12** | 16

Depois de escolher "Recuperar senha", recebe no seu telemóvel por SMS um código de 6 dígitos. Tem 5 minutos para o digitar no campo respetivo e clicar em "Alterar".

A partir deste momento, pode escolher uma nova senha de acesso.

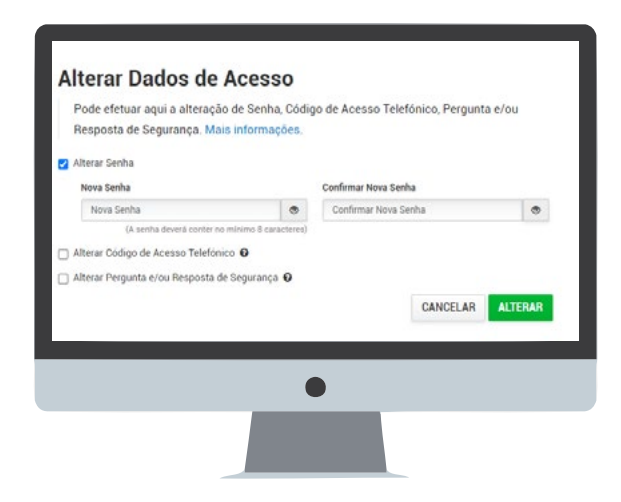

Assim que clicar no botão "Alterar", a senha anterior é cancelada e poderá passar a utilizar a nova senha.

#### • Sem número de telemóvel confirmado

Caso não tenha confirmado o seu número de telefone, terá de selecionar e responder à pergunta anteriormente por si escolhida.

| Novo Utilizador<br>Após o registo, a senha di<br>fiscal. Se indicar um e-ma<br>recuperar a senha e, aindi<br>Mais informações | e acesso será enviada para a sua morada<br>ail e um telemóvel português pode cancelar e<br>a, receber alertas informativos. |
|----------------------------------------------------------------------------------------------------|----------------------------------------------------------------------------------------------------|
| N <sup>e</sup> Contribuinte                                                                                                   |                                                                                                    |
| E-mail                                                                                                    | Telefone O                                                                                                    |
| Ex.: nome@mail.pt                                                                                                    | Ex: 210000000                                                                                                    |
|                                                                                                    | •                                                                                                    |
|                                                                                                    |                                                                                                    |

Com a aceitação deste novo pedido, a senha anterior é cancelada, sendo-lhe remetida, para o seu domicílio fiscal, uma carta com a nova senha, no prazo médio de 5 dias úteis.

## ightarrow Através do endereço eletrónico

Caso não saiba a pergunta e a resposta de segurança que escolheu no momento do registo, deverá enviar um e-mail para: portal-senhas@at.gov.pt, através do mesmo endereço eletrónico que fez constar no registo da AT, o qual está associado ao seu número de contribuinte.

No assunto deve fazer constar: **Cancelamento de senha NIF**\_\_\_\_\_ No corpo do e-mail deve indicar:

NIF: Nome Completo: Domicílio Fiscal:

Depois de receber a confirmação por e-mail de que a senha de acesso foi cancelada, deve proceder a novo registo no Portal das Finanças, através da opção: "<u>Registar-se</u>" e aguardar pela nova senha, que será remetida para o seu domicílio fiscal, através dos CTT, no prazo médio de 5 dias úteis.

Certifique-se que tem o domicílio fiscal atualizado.

# $\rightarrow$ Não sabe a pergunta e resposta de segurança/ não tem ou não sabe qual o endereço eletrónico

Se for uma pessoa singular, pode junto de um Serviço de Finanças, solicitar a atualização do endereço de e-mail ou, nas situações em que esteja em causa o cumprimento atempado de uma obrigação tributária deve enviar um e-mail, a partir de qualquer endereço eletrónico, para: portal-senhas@at.gov.pt

No assunto deve fazer constar: **Cancelamento de senha NIF**\_\_\_\_\_ No corpo do e-mail deve indicar:

NIF: Nome Completo: Domicílio Fiscal:

Deverá ainda anexar:

 Cópia digitalizada do documento de identificação para comprovar a legitimidade do pedido;

 Pedido assinado a solicitar o cancelamento da senha de acesso ao Portal das Finanças.

Depois de receber a confirmação por e-mail de que a senha de acesso foi cancelada, deve proceder a novo registo no Portal das Finanças, através da opção: <u>"Registar-se"</u> e aguardar pela nova senha, que será remetida para o seu domicílio fiscal, através dos CTT, no prazo médio de 5 dias úteis.

#### Recuperar a senha de acesso por contribuinte coletivo

Na barra de pesquisa escreva "Recuperar senha".

Clique em Aceder em Recuperar Senha.

|                               | Resultados da Pesquisa                                                                           |          |
|-------------------------------|--------------------------------------------------------------------------------------------------|----------|
| Annala Energi                 | Resultados da pesquisa pelas palavas <b>recuperar sentra</b> disponíveis no Portal das Einanças. |          |
| Services .                    | Serviços Legislação Informação                                                                   |          |
| Informação Direct e Advancios |                                                                                                  |          |
| Annie an Contribuiete         | Recuperar Senha                                                                                  |          |
|                               | Reciping Serie                                                                                   | Acoder 1 |
| Contraction Contraction       | Respond Series                                                                                   |          |
| Construction Construction     |                                                                                                  |          |
| Portuguese can openers        | Alterar Dados de Acesso                                                                          | 127      |
| Cidedania Frical              | Alberte Tadie de Arrent                                                                          | ACTOR 1  |
|                               |                                                                                                  |          |
|                               | Apresentar Queixa (não residentes)                                                               |          |
|                               | mento pela A2 per súe rendentes e sere antes de acesos ao Portal dos Fenanças.                   | Aceder 3 |
|                               |                                                                                                  |          |
|                               |                                                                                                  |          |
|                               |                                                                                                  |          |
|                               |                                                                                                  |          |
|                               |                                                                                                  |          |
|                               |                                                                                                  |          |
|                               |                                                                                                  |          |
|                               |                                                                                                  |          |

14 16

Coloque o NIF, a Pergunta Secreta, a Resposta e clique em "Recuperar senha".

| Após o registo, a senha de<br>fiscal. Se indicar um e-mai<br>recuperar a senha e, ainda,<br>Mais informações | acesso será enviada para a sua morada<br>il e um telemóvel português pode cancelar e<br>, receber alertas informativos. |
|----------------------------------------------------------------------------------------------------|----------------------------------------------------------------------------------------------------|
| V <sup>e</sup> Contribuinte                                                                                  |                                                                                                    |
| E-mail                                                                                                    | Telefone O                                                                                                    |
| Ex.: nome@mail.pt                                                                                            | Ex.: 21000000                                                                                                    |

A senha de acesso é enviada automaticamente, através de correio normal, no prazo médio de 5 dias úteis, para a sede social do contribuinte coletivo.

#### $\rightarrow$ Recuperar senha por contribuinte coletivo – não sabe o e-mail

O seu Contabilista Certificado (CC) poderá entregar uma declaração de alterações, com o novo email ou novo telefone, através do Portal das Finanças. Posteriormente, deverá fazer a nova confirmação de contactos.

Esta alteração também pode ser efetuada num Serviço de Finanças, através de uma declaração de alterações de atividade. No caso dos contribuintes coletivos com CC, a declaração de alterações de atividade, também, terá de ser assinada por este e aposta a vinheta de CC.

#### **B.3. ALTERAR SENHA**

#### Alterar a senha de acesso

No Portal das Finanças, na barra de pesquisa, coloque "Alterar Senha" e aceda em "Alterar Dados de Acesso" ou selecione a opção: Cidadãos > Serviços > Autenticação de Contribuintes > <u>Alterar Dados de Acesso</u>. Em NIF, indique o seu Número de contribuinte e Senha de acesso atual. De seguida, selecione "Alterar Senha" indique a nova senha, confirme-a e clique em "Alterar".

Tenha presente as regras de criação de uma nova senha de acesso, referidas no ponto "Alteração da senha de acesso remetida por carta".

#### Vantagens em alterar a senha de acesso

A sua senha de acesso é confidencial e garante inequivocamente a segurança no acesso aos seus dados pessoais. Se, por qualquer motivo, lhe parece que alguém teve conhecimento da sua senha de acesso deve imediatamente alterá-la, como referido no ponto anterior, impedindo, assim, o acesso aos seus dados pessoais.

#### Saiba +

Para mais informações sobre a confirmação de contactos, consulte o folheto <u>Dados</u> <u>de contacto - Portal das Finanças - Confirmação.</u>

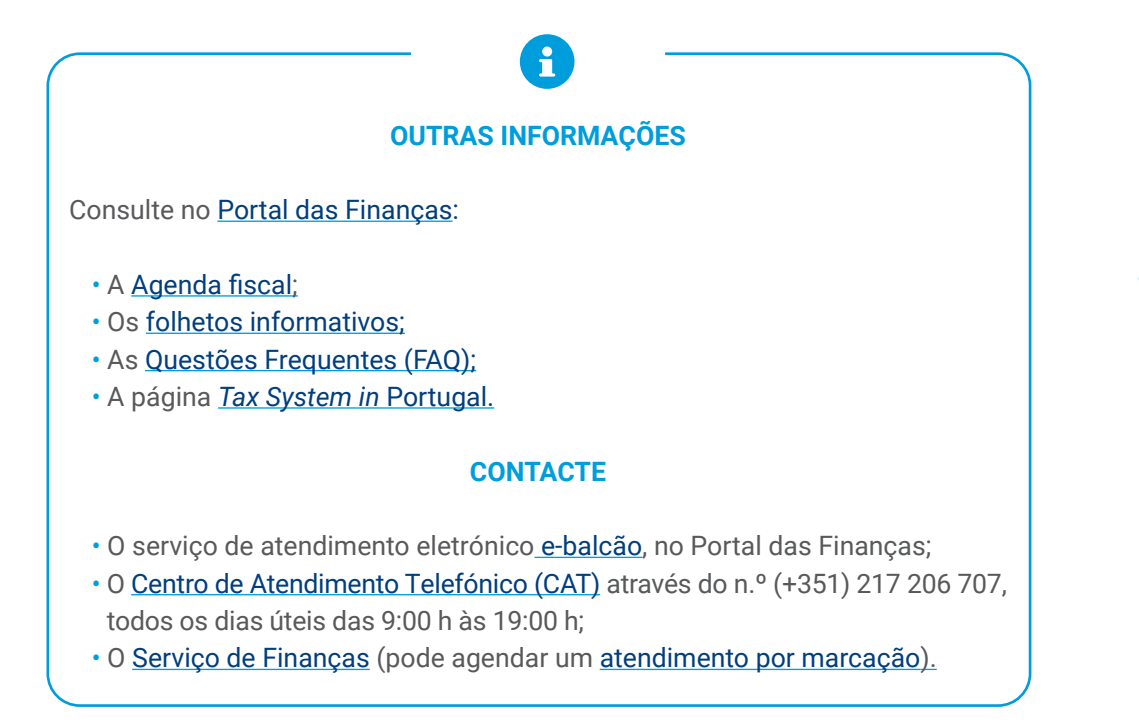

Autoridade Tributária e Aduaneira dezembro 2024